#### HOW TO SEND A PAYMENT TO A MEDICAL PROVIDER THROUGH WEX

#### UPON LOGIN TO WEX YOU WILL SEE THIS SCREEN

| Home                        | Accounts                                                                                                    | Videos & Forms                                                                                | Message Center 48  |
|-----------------------------|----------------------------------------------------------------------------------------------------|-----------------------------------------------------------------------------------------------|--------------------|
| 300                         | Want to Make a Savvy Fi<br>There's still time! Contribute to the 20<br>savings, build a robust healthcare sav<br>prepared for future medical expenses | inancial Move?<br>D23 tax year and optimize your tax<br>ving cushion, and ensure you're<br>S. | Contribute Now!    |
| I Want To:                  |                                                                                                    |                                                                                               |                    |
| Reimburse Mysel<br>Get Help | f Send Payment Contribute                                                                                                    | e to HSA View Investments                                                                     | Manage My Expenses |

#### **CLICK ON SEND PAYMENT**

I Want To:

| Reimburse Myself | Send Payment | Contribute to HSA | View Investments | Manage My Expenses |
|------------------|--------------|-------------------|------------------|--------------------|
| Get Help         |              |                   |                  |                    |

## COMPLETE THE DROP – DOWN BOX LIKE BELOW AND CLICK ON NEXT

| Pay From *                     | Medical                              | ~     |  |
|--------------------------------|--------------------------------------|-------|--|
| Pay To * 😮                     | Someone Else                         | •     |  |
| Based on your selection, you w | ill be requesting a Claim Reimbursem | nent. |  |
| Cancel                         |                                      | Next  |  |

#### **ENTER PAYEE DETAILS – HAVE THE ANTHEM EOB READY**

#### ON PAGE 3 OF THE EOB AT THE TOP YOU WILL FIND

- DOCTOR: ENTER THIS IN PAYEE NAME
- CLAIM NUMBER: ENTER THIS IN ACCOUNT NUMBER

### Note: you will need to look up the provider address to enter

**ONCE YOU HAVE FILLED OUT THE REQUIRED FIELDS – CLICK ON NEXT** 

| <ul> <li>Add a New Payee</li> <li>Select a Saved Payee</li> <li>On Page 3 of EOB enter info from Doctor</li> <li>Enter who provided this service (this may be a physician, hospital, etc.)</li> <li>Who received the service</li> <li>When appropriate, provide the name of the person who received service.</li> <li>Enter Claim Number here</li> <li>Enter the account number that the payee uses to identify the service or recipient.</li> <li>You may have to look up provider address</li> <li>to include here</li> </ul> |                                                                                                    |                                                                                                    |  |
|----------------------------------------------------------------------------------------------------|----------------------------------------------------------------------------------------------------|----------------------------------------------------------------------------------------------------|--|
| On Page 3 of EOB enter info from Doctor<br>Enter who provided this service (this may be a<br>physician, hospital, etc.)<br>Who received the service<br>When appropriate, provide the name of the<br>person who received service.<br>Enter Claim Number here<br>Enter the account number that the payee uses<br>to identify the service or recipient.<br>You may have to look up provider address                                                                                                    |                                                                                                    |                                                                                                    |  |
| Enter who provided this service (this may be a physician, hospital, etc.) Who received the service When appropriate, provide the name of the person who received service. Enter Claim Number here Enter the account number that the payee uses to identify the service or recipient. You may have to look up provider address to include here                                                                                                    |                                                                                                    |                                                                                                    |  |
| Who received the service         When appropriate, provide the name of the person who received service.         Enter Claim Number here         Enter the account number that the payee uses to identify the service or recipient.         You may have to look up provider address         to include here                                                                                                    |                                                                                                    |                                                                                                    |  |
| When appropriate, provide the name of the person who received service.  Enter Claim Number here Enter the account number that the payee uses to identify the service or recipient.  You may have to look up provider address to include here                                                                                                    |                                                                                                    |                                                                                                    |  |
| Enter Claim Number here<br>Enter the account number that the payee uses<br>to identify the service or recipient.<br>You may have to look up provider address                                                                                                    |                                                                                                    |                                                                                                    |  |
| Enter the account number that the payee uses<br>to identify the service or recipient.<br>You may have to look up provider address                                                                                                    |                                                                                                    |                                                                                                    |  |
| You may have to look up provider address                                                                                                    |                                                                                                    |                                                                                                    |  |
| to include here                                                                                                    |                                                                                                    |                                                                                                    |  |
| to include here                                                                                                    |                                                                                                    |                                                                                                    |  |
| Address Line 3                                                                                                    |                                                                                                    |                                                                                                    |  |
| City                                                                                                    |                                                                                                    |                                                                                                    |  |
| Select a state                                                                                                    |                                                                                                    |                                                                                                    |  |
| Enter the address of physician, hospital, etc.<br>who provided the service.<br>Save new payee information                                                                                                    |                                                                                                    |                                                                                                    |  |
|                                                                                                    |                                                                                                    |                                                                                                    |  |
| Medical                                                                                                    |                                                                                                    |                                                                                                    |  |
| Someone Else                                                                                                    |                                                                                                    |                                                                                                    |  |
|                                                                                                    |                                                                                                    |                                                                                                    |  |
|                                                                                                    | Enter the address of physician, hospital, etc.<br>who provided the service.<br>Save new payee information<br>Medical<br>Someone Else | Enter the address of physician, hospital, etc.<br>who provided the service.<br>Save new payee information<br>Medical<br>Someone Else<br>Previous |  |

#### UPLOAD YOUR EOB AND CLICK SUBMIT

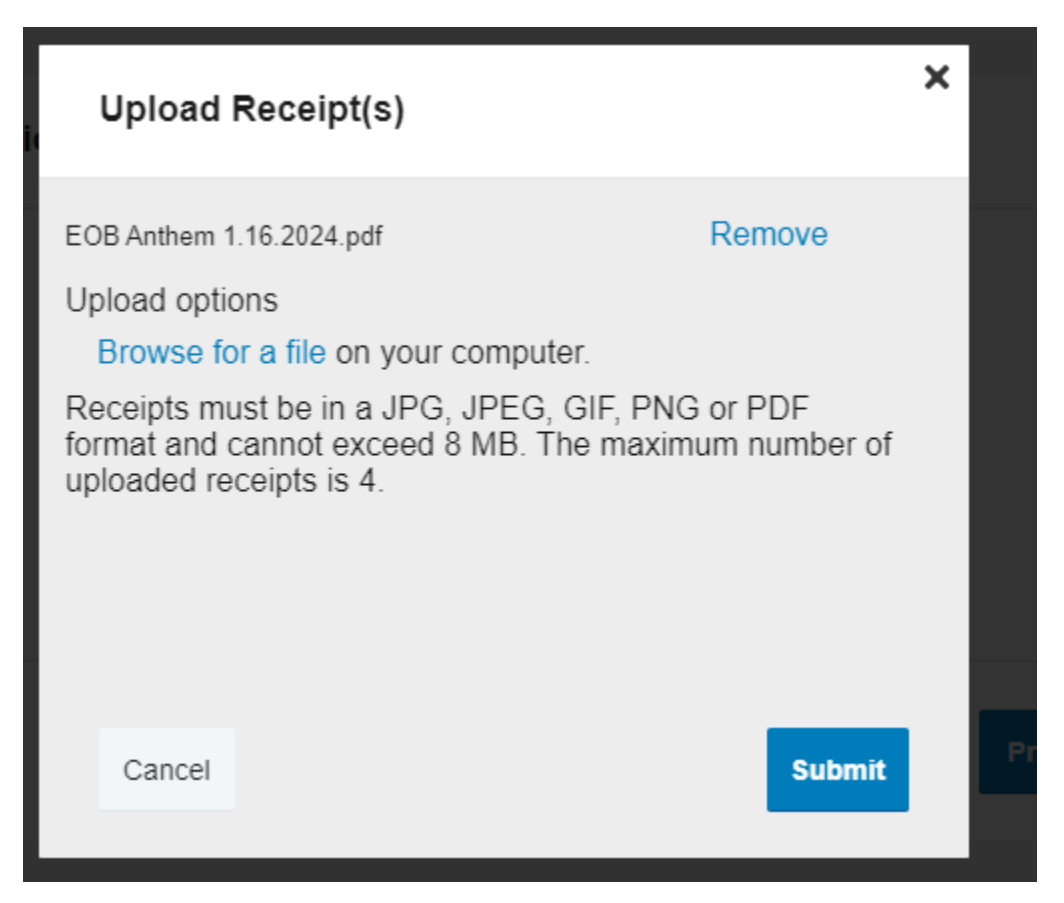

## THE NEXT SCREEN CONFIRMS YOUR UPLOAD. CLICK ON NEXT TO PROCEED

| Receipt / Documentation | 1                                                                        | * Required |
|-------------------------|--------------------------------------------------------------------------|------------|
| Receipt(s) * 😮          | Upload Valid Documentation<br>EOB Anthem 1.16.2024.pdf Remove<br>Receipt |            |
| Summary<br>Pav From     | View Receipt(s)                                                          |            |
| Pay To                  | Someone Else                                                             |            |
| Cancel                  | Previous                                                                 | Next       |

For those on the HRA 65/35% plan How to send a payment to a provider with an Anthem EOB

#### YOU WILL THEN ENTER CLAIM DETAILS

IN THE DROP DOWN BOX CATEGORY SELECT "MEDICAL EXPENSES"

IN THE DROP DOWN BOX TYPE SELECT "MEDICAL DEDUCTIBLE"

# FOR RECIPIENT CLICK ON THE MEMBER OF YOUR FAMILY WHO RECEIVED THE SERVICE

### THEN CLICK NEXT

| Claim Details           |                                                                                            | * R(       |
|-------------------------|--------------------------------------------------------------------------------------------|------------|
| Start Date of Service * | mm/dd/yyyy                                                                                 |            |
| End Date of Service     | mm/dd/yyyy                                                                                 |            |
| Amount *                | \$                                                                                         |            |
| Provider *              | from page 3 EOB                                                                            |            |
| Category * 😮            | Medical Expenses v                                                                         |            |
| Type *                  | Medical Deductible v                                                                       |            |
| Description             |                                                                                            |            |
| Decinient *             | If the category is 'Other' or 'Over-the-Counter<br>Drugs', you must provide a description. |            |
| Recipient               | O Lee Nellis Add Dependent                                                                 |            |
| Summary                 |                                                                                            |            |
| Pay From                | Medical                                                                                    |            |
| Рау То                  | Someone Else                                                                               |            |
| Documentation Uploaded  | Yes                                                                                        |            |
| Cancel                  | Ρ                                                                                          | revious Ne |

For those on the HRA 65/35% plan How to send a payment to a provider with an Anthem EOB

## YOU WILL THEN SEE A TRANSACTION SUMMARY WHERE YOU WILL CHECK THE BOX UNDER CLAIM TERMS AND CONDITIONS

IF YOUR EOB HAS MORE THAN ONE CLAIM ON IT YOU CAN ALSO ADD ANOTHER BEFORE CHECKING THE BOX

FOR THOSE ON THE HRA 65/35% NOTE THAT THE FPU HRA IS PAYING 65% OF THE DEDUCTIBLE

AND IF YOU HAVE AN FSA IT WILL COVER DIRECTLY YOUR 35% COST SHARE

|                                 |                                          | TO                                            | EXPENSE               | AMOUNT     | APPROVED   |        |        |
|---------------------------------|------------------------------------------|-----------------------------------------------|-----------------------|------------|------------|--------|--------|
| Health F<br>Arrange<br>12/31/20 | Reimbursement<br>ment 01/01/2024-<br>024 | On Page 3 of<br>EOB enter info<br>from Doctor | Medical Deductible    | \$1,000.00 | \$650.00   | Remove | Update |
| H Medical<br>01/01/20           | FSA Carryover 640<br>024-12/31/2024      | On Page 3 of<br>EOB enter info<br>from Doctor | Medical Deductible    | \$350.00   | \$350.00   | Remove | Update |
| Total A                         | mount                                    |                                               |                       | \$1,350.00 | \$1,000.00 |        |        |
| Claims 1<br>□ I have            | Terms and Condi                          | itions<br>and agree to the <sup>-</sup>       | Ferms and Conditions. |            |            |        |        |

## YOU WILL HAVE AN OPPORTUNITY TO PRINT YOUR CONFIRMATON FOLLOWING SUBMITTAL

YOU CAN MONITOR THE PROGRESS OF YOUR CLAIMS STATUS BY CLICKING ON THE BLUE "HEALTH REIMBURSEMENT" FOUND WHEN YOU SCROLL DOWN ON THE HOME PAGE

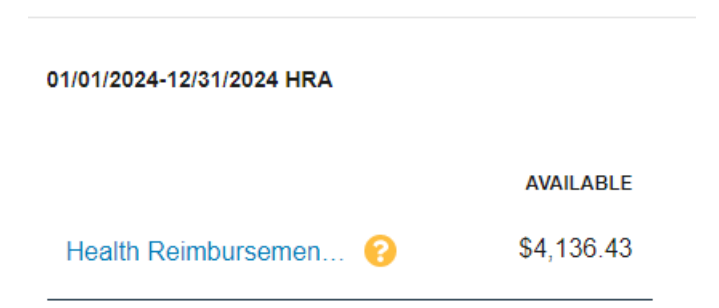

#### HERE IS AN EXAMPLE OF WHAT YOU WILL FIND

|   | DATE OF SERVICE - | ACCOUNT             | MERCHANT/PROVIDER                | CLAIM STATUS     | AMOUNT   |
|---|-------------------|---------------------|----------------------------------|------------------|----------|
| + | 01/25/2024        | Health Reimbursemen | CVS/PHARMACY #00008              | Paid             | \$92.16  |
| + | 01/20/2024        | Health Reimbursemen | SHAWS OSCO 0624                  | Paid             | \$22.52  |
| + | 01/17/2024        | Health Reimbursemen | CVS/PHARMACY #00008              | Paid             | \$131.13 |
| + | 01/17/2024        | Health Reimbursemen | UMass Memorial Medical<br>Center | Paid to Provider | \$711.72 |
| + | 01/12/2024        | Health Reimbursemen | UMass Memorial Medical<br>Center | Paid to Provider | \$209.13 |
| + | 01/09/2024        | Health Reimbursemen | UMass Memorial Medical<br>Center | Paid to Provider | \$343.62 |